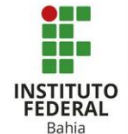

### Criação de Ferramenta Externa no Moodle

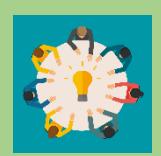

A ferramenta externa é um recurso do Moodle que permite a criação de uma atividade utilizando links externos ao Moodle, porém usando suas ferramentas para pontuação e aplicando algumas diretrizes para a

realização das atividades dos discentes.

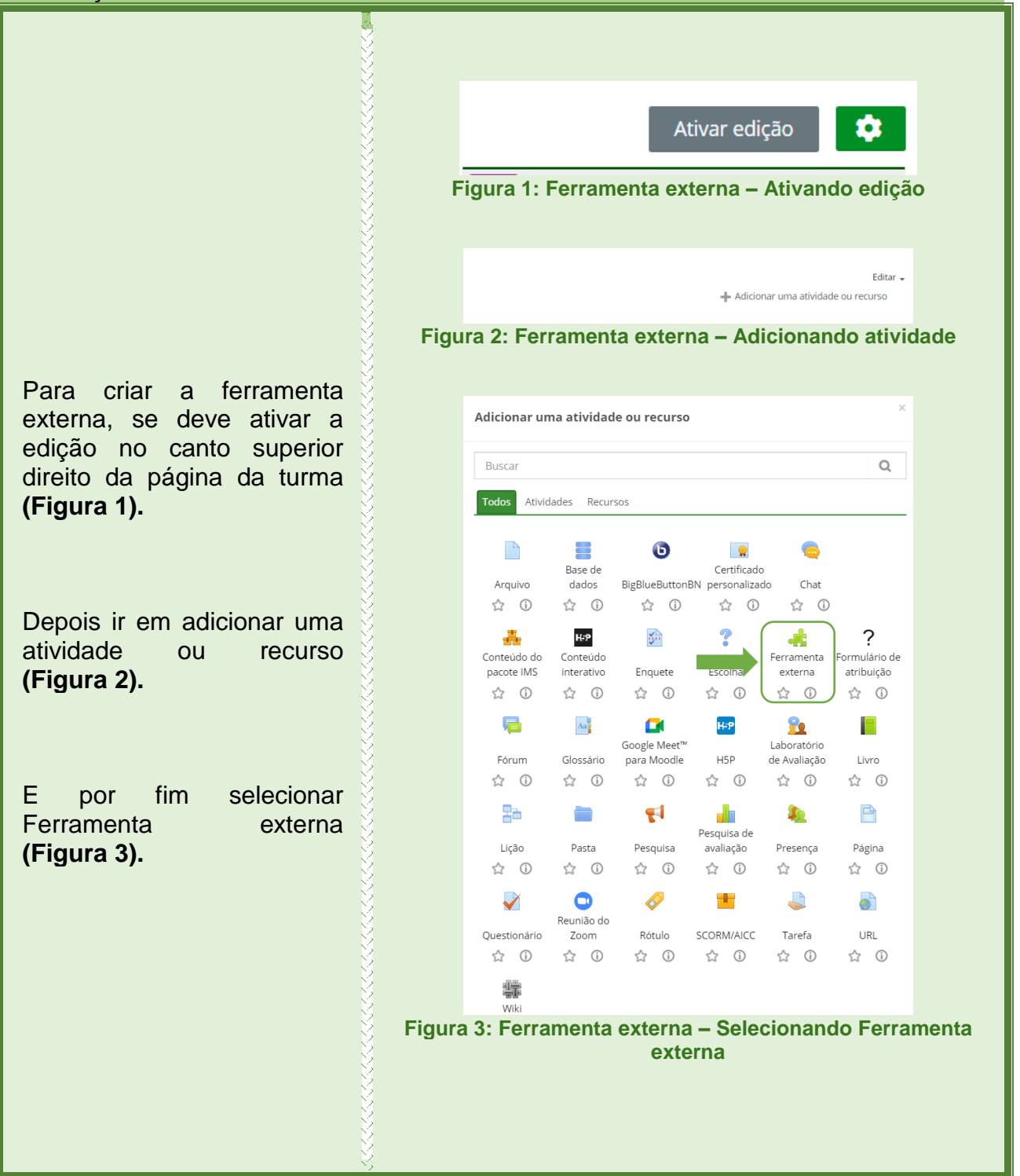

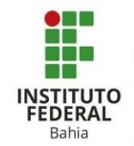

Após a seleção, será levado para a página de criação da atividade Ferramenta externa, onde irá colocar o nome da atividade, especificar o tipo da ferramenta pré-configurada e por o link de onde está extraindo a atividade (Figura 4).

Nesta opção se faz a seleção do que deseja nas configurações de privacidade da atividade (**Figura 5**).

Aqui em Nota, você especifica o tipo de pontuação, se é por ponto, escala ou nenhum e configura também a nota máxima (**Figuras 6 e 7**). Adicionando um(a) novo(a) Ferramenta externa em lanca 

Geral

Nome da atividade

Ferramenta pré-configurada Automático, com base na URL da ferramenta
Biblioteca Digital Cengage

URL da ferramenta
Mostrar mais

Figura 4: Ferramenta externa – Nome, especificação e link

| * Pr | ivacidade                                            |
|------|------------------------------------------------------|
|      | Compartilhar nome de inicialização com a ferramenta  |
|      | Compartilhar email da inicialização com ferramenta 🕲 |
| 2    | Aceitar notas da ferramenta 🕲                        |
|      |                                                      |

#### Figura 5: Ferramenta externa – Privacidade

| ⑦ Nota   | Т             | po Pontos v Nota máxima 100 |
|----------|---------------|-----------------------------|
|          |               |                             |
| ⑦ Catego | oria de notas | Vão categorizado 🐱          |

#### Figura 6: Ferramenta externa – Nota

| Tipo | Escala | 🖌 Esi                                     | ala Esc                                         | ala de competê                                         | ncia padrão                                                           | ~                                                                              |
|------|--------|-------------------------------------------|-------------------------------------------------|--------------------------------------------------------|-----------------------------------------------------------------------|--------------------------------------------------------------------------------|
|      | Nenhun |                                           |                                                 |                                                        |                                                                       |                                                                                |
|      | Escala |                                           |                                                 |                                                        |                                                                       |                                                                                |
|      | Pontos |                                           |                                                 |                                                        |                                                                       |                                                                                |
|      | Tipo   | Tipo Escala<br>Nenhun<br>Escala<br>Pontos | Tipo Escala v Esc<br>Nenhum<br>Escala<br>Pontos | Tipo Escala v Escala Esc<br>Nenhum<br>Escala<br>Pontos | Tipo Escala v Escala Escala de competên<br>Nenhum<br>Escala<br>Pontos | Tipo Escala Cescala Escala de competência padrão<br>Nenhum<br>Escala<br>Pontos |

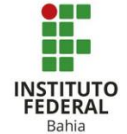

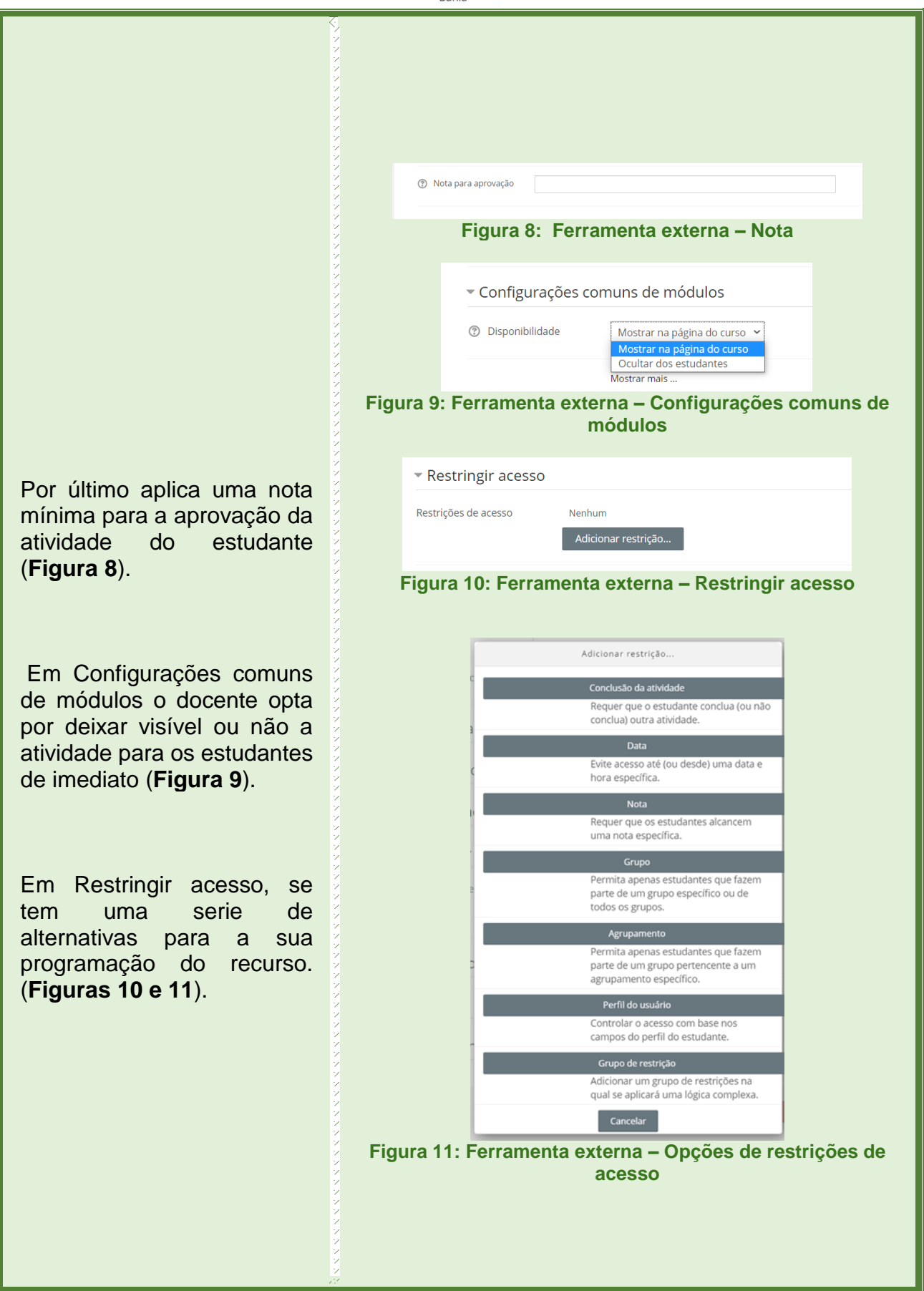

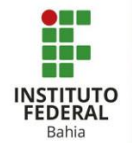

Na parte de conclusão de atividades, se tem 3 opções depender onde а da atividade se deve escolher a mais adequada (OBS: a única diferenca entre o estudante marcar a atividade como concluída, e ela ser concluída ao satisfazer todas as condições se dá na opção que o estudante deve além de satisfazer os requisitos, visualizar o recurso ou atividade para conclui-la) (Figura 12).

Por último atribuir uma data limite para a entrega da atividade (**Figura 13**).

Nas Tags, pode dar uma característica ao recurso ou atividade, no qual ficará guardado no servidor para encontrar Tags parecidas, como referenciar a Tag de um material de estudo em um posterior recurso como vídeo de apoio, assim eles estarão vincula, ou citar a Tag de um assunto em uma outra Ferramenta externa (Figura 14).

| <ul> <li>Conclusão de atividades</li> </ul>             | s no curso                                                                                 |        |
|---------------------------------------------------------|--------------------------------------------------------------------------------------------|--------|
| ▼ Conclusão de atividades                               | s no curso                                                                                 |        |
| Conclusão de atividades     Acompanhamento de Conclusão | s no curso<br>Não indicar a conclusão de atividade                                         | ्<br>ज |
| Conclusão de atividades     Acompanhamento de Conclusão | 5 NO CUISO<br>Não indicar a conclusão de atividade<br>Não indicar a conclusão de atividade |        |

# Figura 12: Ferramenta externa – conclusão de atividades no curso.

| Acompanhamento de                                                                                              | Conclusão Mo   | strar atividad  | e como con    | cluída qu | ando as co | ondições forem s | satisfeitas 🗸 |
|----------------------------------------------------------------------------------------------------|----------------|-----------------|---------------|-----------|------------|------------------|---------------|
|                                                                                                    |                |                 |               |           |            |                  |               |
| e so e conseguir e que se conseguir e que se conseguir e que se conseguir e que se conseguir e que se consegui |                |                 |               |           |            |                  |               |
| equer visualização 🗹 🛛 C                                                                                       | estudante deve | visualizar esta | a atividade p | oara conc | luí-la     |                  |               |

## Figura 13: Ferramenta externa – conclusão de atividades no curso.

| Tags | Sem seleção                       |
|------|-----------------------------------|
|      | Inserir tags                      |
| Fig  | ura 14: Ferramenta externa – Tags |
| Fig  | ura 14: Ferramenta externa – Tags |
| Fig  | ura 14: Ferramenta externa – Tags |
| Fig  | ura 14: Ferramenta externa – Tags |
| Fig  | ura 14: Ferramenta externa – Tags |

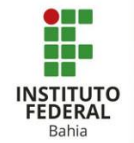

Em competências, pode utilizar uma competência já preestabelecida no curso ou caso não tenha uma para competência а atividade ou recurso, pode marcar "fazer nada" para concluir a atividade, mas se tiver uma competência deve marcar nas opções por pedir o anexo de uma evidencia de conclusão, ou enviar para a revisão, ou concluir a competência da atividade (Figura 15).

Por fim basta clicar em Salvar e voltar ao curso para adicionar outra tarefa ou clicar apenas em Salvar e mostrar para conferir sua ferramenta externa criada (Figura 16).

| Competências     Competências do curso | Sem selerão                                                                                         |
|----------------------------------------|----------------------------------------------------------------------------------------------------|
| C                                      | Buscar                                                                                              |
| Após conclusão da atividade:           | Fazer nada V<br>Fazer nada<br>Anexar evidência                                                      |
|                                        | Enviar para revisão<br>Concluir a competência<br>Salvar e voltar ao curso Salvar e mostrar Cancelar |
|                                        |                                                                                                    |
| Salvar e voltar a                      | o curso Salvar e mostrar Cancelar                                                                   |
| Salvar e voltar a<br>Figura 1          | o curso Salvar e mostrar Cancelar<br>6: Ferramenta externa –Salvar                                  |